## Overvågning af indberetninger

Sidst opdateret maj 2016

I forbindelse med at indberetningskladder dannes og afsendes kan man overvåge dannelsen, samt det videre forløb ved hjælp af disse tre vinduer:

- A512 Indberetningskladder
- A513 Endelige indberetninger
- A520 Overvågning dataafsendelse

På vinduet *A512* kan man følge kladderne gennem 3 statusser, indtil den er godkendt:

|                                                |                                                                                                    |                                                                                                    |                                                                                          |                                                                          | Suppl./Erstat                                                                             |                                                                                                 | Dannet                                                                                               |                                                             |                                                                      |                                                         |                                                                             |                                                               |                                                                                                    |                                                                                                    |
|------------------------------------------------|----------------------------------------------------------------------------------------------------|----------------------------------------------------------------------------------------------------|------------------------------------------------------------------------------------------|--------------------------------------------------------------------------|-------------------------------------------------------------------------------------------|-------------------------------------------------------------------------------------------------|----------------------------------------------------------------------------------------------------|-------------------------------------------------------------|----------------------------------------------------------------------|---------------------------------------------------------|-----------------------------------------------------------------------------|---------------------------------------------------------------|----------------------------------------------------------------------------------------------------|----------------------------------------------------------------------------------------------------|
| ld                                             |                                                                                                    | Туре                                                                                                    |                                                                                          | Kategori                                                                 | indberetning                                                                              | Indhold                                                                                         | af job nr.                                                                                           | Bruger                                                      | Statu                                                                | S                                                       |                                                                             | Status                                                        | tid                                                                                                    |                                                                                                    |
| -                                              | 312307                                                                                                    | DS-AMU                                                                                                    |                                                                                          | Opr.                                                                     |                                                                                           | J                                                                                               | 2236687                                                                                              | 201RK                                                       | 12                                                                   | Oprettet                                                |                                                                             | 12.05.                                                        | 2016 09:58                                                                                                    |                                                                                                    |
| -                                              | 312306                                                                                                    | TILSK-AI                                                                                                    | MU                                                                                       | Supp.                                                                    | 1109                                                                                      | 98 J                                                                                            | 2236496                                                                                              | 201RK                                                       | 12                                                                   | Oprettet                                                |                                                                             | 12.05                                                         | 2016 09:57                                                                                                    |                                                                                                    |
|                                                | 311768                                                                                                    | AMU-LÅ                                                                                                    | NGOD                                                                                     | Opr.                                                                     |                                                                                           | J                                                                                               | 2186584                                                                                              | 201RK                                                       | 12                                                                   | Oprettet                                                |                                                                             | 10.05                                                         | 2016 11:32                                                                                                    |                                                                                                    |
|                                                | 311527                                                                                                    | DS-ÂU                                                                                                    |                                                                                          | Erst.                                                                    | 1109                                                                                      | 38 J                                                                                            | 2160934                                                                                              | 201RK                                                       | 12                                                                   | Oprettet                                                |                                                                             | 09.05                                                         | 2016 11:31                                                                                                    |                                                                                                    |
|                                                | 311526                                                                                                    | Tilsk-ÅU                                                                                                    |                                                                                          | Supp.                                                                    | 1109                                                                                      | 37 N                                                                                            | 2160917                                                                                              | 201RK                                                       | 12                                                                   | Oprettet                                                |                                                                             | 09.05                                                         | 2016 11:30                                                                                                    |                                                                                                    |
|                                                | 311518                                                                                                    | DS-AMU                                                                                                    |                                                                                          | Opr.                                                                     |                                                                                           | J                                                                                               | 2160266                                                                                              | 201RK                                                       | 12                                                                   | Oprettet                                                |                                                                             | 09.05                                                         | 2016 11:04                                                                                                    |                                                                                                    |
|                                                | 311515                                                                                                    | TILSK-AI                                                                                                    | MU                                                                                       | Supp.                                                                    | 1055                                                                                      | 26 J                                                                                            | 2160067                                                                                              | 201RK                                                       | 12                                                                   | Oprettet                                                |                                                                             | 09.05                                                         | 2016 11:02                                                                                                    |                                                                                                    |
|                                                | 309506                                                                                                    | ÅE-fuldti                                                                                                    | id                                                                                       | Supp.                                                                    | 1084                                                                                      | 41 J                                                                                            | 1842323                                                                                              | 201JKM                                                      | 12                                                                   | Oprettet                                                |                                                                             | 20.04                                                         | 2016 12:05                                                                                                    |                                                                                                    |
| <u>1</u> Inc                                   | e afgrænsni<br>Bruger<br>Idhold                                                                                                    | info                                                                                                    | vt. 2016;<br>2 Udskri                                                                    | iv                                                                       | 3 God                                                                                     | kend                                                                                            |                                                                                                    |                                                             |                                                                      |                                                         |                                                                             |                                                               |                                                                                                    |                                                                                                    |
| <u>1</u> Inv<br>tede                           | e afgrænsni<br>Bruger<br>Idhold<br>: filer<br>:k Tid for upl                                                                                                    | nger 1.km                                                                                                    | vt. 2016;<br>2 Udskri                                                                    | iv                                                                       | 3 God                                                                                     | kend                                                                                            |                                                                                                    |                                                             | Linio                                                                | arlat af                                                | lobor                                                                       | Modul                                                         | Beekrivelee                                                                                                    |                                                                                                    |
| 1 Ind<br>tede<br>Mari                          | e afgrænsni<br>Bruger<br>Idhold<br>filer<br>fk. Tid for uple                                                                                                    | nger 1.kr                                                                                                    | 2 Udskri<br>Uploadty<br>Automat                                                          | iv<br>petisk                                                             | <u>3</u> God<br>Filtype Fil<br>PDF 12                                                     | kend<br>navn<br>2236678 A                                                                       | .755 201R                                                                                            | K.pdf                                                       | Uploa<br>2011                                                        | adet af                                                 | Jobnr<br>122366                                                             | Modul<br>A755                                                 | Beskrivelse<br>Skolefaa med afvi                                                                                                    | gende varighed                                                                                                    |
| 1 Ind<br>tede<br>Mari                          | e afgrænsni<br>Bruger<br>Idhold<br>filer<br>fk. Tid for upl<br>12.05.201                                                                                        | nger 1.k<br>info<br>0ad 1<br>6 09:58<br>6 09:58                                                                    | vt. 2016;<br>2 Udskri<br>Uploadty<br>Automai                                             | iv<br>pe<br>tisk<br>tisk                                                 | 3 God<br>Filtype Fill<br>PDF 12<br>PDF 11                                                 | kend<br>1avn<br>2236678_A<br>2236687 E                                                          | .755_201R<br>640_201R                                                                                | K.pdf<br>K.pdf                                              | Uploa<br>2011<br>2011                                                | adet af<br>RK<br>RK                                     | Jobnr<br>122366<br>122366                                                   | Modul<br>A755<br>B640                                         | Beskrivelse<br>Skolefag med afvig<br>Indberetnino til Dar                                                                                                    | gende varighed<br>Imarks Statistik (AMU)                                                                                            |
| 1 Ind<br>tede<br>Mari                          | e afgrænsni<br>Bruger<br>idhold<br>filer<br>rk. Tid for upl<br>12.05.201<br>12.05.201                                                                           | nger 1.k<br>info                                                                                                   | vt. 2016;<br>2 Udskri<br>Uploadty<br>Automat<br>Automat                                  | iv<br>pe<br>tisk<br>tisk                                                 | 3 God<br>Filtype Fil<br>PDF 12<br>PDF 12<br>CSV 12                                        | kend<br>2236678_A<br>2236687_E<br>2236679 E                                                     | .755_201R<br>640_201R<br>655_201R                                                                    | K.pdf<br>K.pdf<br>K.csv                                     | Uploa<br>2011<br>2011<br>2011                                        | adet af<br>RK<br>RK                                     | Jobnr<br>122366<br>122366<br>122366                                         | Modul<br>A755<br>B640<br>B655                                 | Beskrivelse<br>Skolefag med afvig<br>Indberetning til Dar                                                                                                    | gende varighed<br>Imarks Statistik (AMU)<br>rift AMU                                                                                |
| 1 India<br>tede<br>Mari                        | e afgrænsni<br>Bruger<br>dhold<br>e filer<br>k. Tid for uple<br>12.05.201<br>12.05.201<br>12.05.201<br>12.05.201                                                | nger 1.kn<br>info<br>6 09:58<br>6 09:58<br>6 09:58<br>6 09:58                                                      | vt. 2016;<br>2 Udskri<br>Uploadty<br>Automat<br>Automat<br>Automat                       | iv<br>pe<br>tisk<br>tisk<br>tisk<br>tisk                                 | 3 God<br>Filtype Fil<br>PDF 12<br>PDF 12<br>CSV 12<br>PDF 12                              | kend<br>1avn<br>1236678_4<br>1236687_E<br>1236679_E<br>1236679_E                                | .755_201R<br>640_201R<br>655_201R<br>655_201R                                                        | K.pdf<br>K.pdf<br>K.csv<br>K.pdf                            | Uploa<br>2011<br>2011<br>2011<br>2011                                | adet af<br>RK<br>RK<br>RK<br>RK                         | Jobnr<br>122366<br>122366<br>122366                                         | Modul<br>A755<br>B640<br>B655<br>B655                         | Beskrivelse<br>Skolefag med afvig<br>Indberetning til Dar<br>Indberetningsudsk                                                                                     | gende varighed<br>Imarks Statistik (AMU)<br>rift AMU<br>rift AMU                                                                    |
| 1 Ind<br>tede<br>Mari<br>J<br>J<br>J           | e afgrænsni<br>Bruger<br>dhold<br>filer<br>k. Tid for upl<br>12.05.201<br>12.05.201<br>12.05.201<br>12.05.201<br>12.05.201                                      | nger 1.ko<br>info 0<br>6 09:58<br>6 09:58<br>6 09:58<br>6 09:58<br>6 09:58<br>6 09:58                              | vt. 2016;<br>2 Udskri<br>Uploadty<br>Automat<br>Automat<br>Automat<br>Automat            | iv pe<br>tisk<br>tisk<br>tisk<br>tisk<br>tisk                            | 3 God<br>Filtype Fil<br>PDF 12<br>PDF 12<br>CSV 12<br>PDF 12<br>PDF 12                    | kend<br>1avn<br>1236678_A<br>1236679_E<br>1236679_E<br>1236679_E<br>1236680_E                   | .755_201R<br>640_201R<br>655_201R<br>655_201R<br>6655_201R                                           | K.pdf<br>K.csv<br>K.pdf<br>K.pdf                            | Uploa<br>2011<br>2011<br>2011<br>2011<br>2011<br>2011                | adet af<br>RK<br>RK<br>RK<br>RK<br>RK                   | Jobnr<br>122366<br>122366<br>122366<br>122366<br>122366                     | Modul<br>A755<br>B640<br>B655<br>B655<br>B665                 | Beskrivelse<br>Skolefag med afvig<br>Indberetning til Dar<br>Indberetningsudsk<br>UVM-fag skolen iki                                                               | gende varighed<br>Imarks Statistik (AMU)<br>rift AMU<br>rift AMU<br>ke er godkendt til                                              |
| 1 Ind<br>tede<br>Mari<br>J<br>J<br>J           | e afgrænsni<br>Bruger<br>idhold<br>filer<br>k. Tid for upi<br>12.05.201<br>12.05.201<br>12.05.201<br>12.05.201<br>12.05.201<br>12.05.201<br>12.05.201           | nger 1.ko<br>info 0<br>6 09:58<br>6 09:58<br>6 09:58<br>6 09:58<br>6 09:58<br>6 09:58<br>6 09:58                   | vt. 2016;<br>2 Udskri<br>Uploadty<br>Automat<br>Automat<br>Automat<br>Automat<br>Automat | iv<br>pe<br>tisk<br>tisk<br>tisk<br>tisk<br>tisk<br>tisk                 | 3 God<br>Filtype Fil<br>PDF 12<br>PDF 12<br>PDF 12<br>PDF 12<br>PDF 12<br>PDF 12          | kend<br>1avn<br>1236678_4<br>1236679_E<br>1236679_E<br>1236679_E<br>1236680_E<br>1236681_E      | .755_201R<br>640_201R<br>655_201R<br>655_201R<br>665_201R<br>665_201R<br>675_201R                    | K.pdf<br>K.pdf<br>K.csv<br>K.pdf<br>K.pdf<br>K.pdf          | Uploa<br>2011<br>2011<br>2011<br>2011<br>2011<br>2011                | adet af<br>RK<br>RK<br>RK<br>RK<br>RK<br>RK             | Jobnr<br>122366:<br>122366:<br>122366:<br>122366:<br>122366:<br>122366:     | Modul<br>A755<br>B640<br>B655<br>B655<br>B665<br>B665         | Beskrivelse<br>Skolefag med afvig<br>Indberetning til Dar<br>Indberetningsudsk<br>UVIA-fag skolen iki<br>AMU-hold med FKR                                          | gende varighed<br>Imarks Statistik (AMU)<br>rift AMU<br>rift AMU<br>ke er godkendt til<br>B-er uden godkendelse                     |
| 1 Ind<br>tede<br>Mari<br>J<br>J<br>J<br>J<br>J | dhold<br>the afgrænsni<br>Bruger<br>dhold<br>filer<br>k. Tid for upi<br>12.05.201<br>12.05.201<br>12.05.201<br>12.05.201<br>12.05.201<br>12.05.201<br>12.05.201 | nger 1.ko<br>info 609:58<br>609:58<br>609:58<br>609:58<br>609:58<br>609:58<br>609:58<br>609:58<br>609:58<br>609:58 | 2 Udskri<br>2 Udskri<br>Uploadty<br>Automal<br>Automal<br>Automal<br>Automal<br>Automal  | iv<br>pe<br>tisk<br>tisk<br>tisk<br>tisk<br>tisk<br>tisk<br>tisk<br>tisk | 3 God<br>Fitype Fil<br>PDF 12<br>PDF 12<br>CSV 12<br>PDF 12<br>PDF 12<br>PDF 12<br>PDF 12 | kend<br>1236678_A<br>1236679_E<br>1236679_E<br>1236680_E<br>1236680_E<br>1236681_E<br>1236682_E | .755_201R<br>.640_201R<br>.655_201R<br>.655_201R<br>.665_201R<br>.675_201R<br>.675_201R<br>.676_201R | K.pdf<br>K.pdf<br>K.csv<br>K.pdf<br>K.pdf<br>K.pdf<br>K.pdf | Uploa<br>2011<br>2011<br>2011<br>2011<br>2011<br>2011<br>2011<br>201 | adet af<br>RK<br>RK<br>RK<br>RK<br>RK<br>RK<br>RK<br>RK | Jobnr<br>122366<br>122366<br>122366<br>122366<br>122366<br>122366<br>122366 | Modul<br>A755<br>B640<br>B655<br>B655<br>B665<br>B675<br>B676 | Beskrivelse<br>Skolefag med afvig<br>Indberetning til Dar<br>Indberetningsudsk<br>Indberetningsudsk<br>UVM-fag skolen ikd<br>AMU-hold med FKB<br>AMU indberetnings | gende varighed<br>Imarks Statistik (AMU)<br>rift AMU<br>ke er godkendt til<br>B-er uden godkendelse<br>slinjer med for høj varighec |

- I1 Indberetningskladde oprettes
- I2 Indberetningskladde er oprettet
- I3 Indberetningskladde udskrevet

Når kladden er godkendt flyttes indberetningen over på vinduet *A513 endelige indberetninger*.

|                                                                                                    |                                                                                                    | _                                                                                                    |                                                                                                    |                                                                            | Suppl./Ers                                                                    | tat.                                                                                                    |                                                                                               | Dannet                                                                     | _                                                                                                    |                                                                 |                                                                                                    |                                                                                                    |                                                                                                    | XPRS-                                                                                                    |
|----------------------------------------------------------------------------------------------------|----------------------------------------------------------------------------------------------------|----------------------------------------------------------------------------------------------------|----------------------------------------------------------------------------------------------------|----------------------------------------------------------------------------|-------------------------------------------------------------------------------|----------------------------------------------------------------------------------------------------|-----------------------------------------------------------------------------------------------|----------------------------------------------------------------------------|----------------------------------------------------------------------------------------------------|-----------------------------------------------------------------|----------------------------------------------------------------------------------------------------|----------------------------------------------------------------------------------------------------|----------------------------------------------------------------------------------------------------|----------------------------------------------------------------------------------------------------|
| ld                                                                                                    | 440007                                                                                                    | Туре                                                                                                    |                                                                                                    | Kategori                                                                   | indberetni                                                                    | ng Bilagsnumme                                                                                                    | rindhold                                                                                      | af job nr.                                                                 | Bruger                                                                                                | Status                                                          | 0                                                                                                    |                                                                                                    | Status-tid                                                                                                    | identifikation                                                                                                    |
|                                                                                                    | 113907                                                                                                    | DS-AMU                                                                                                    |                                                                                                    | Opr.                                                                       |                                                                               | 166                                                                                                    | J                                                                                             | 2186762                                                                    | 201RK                                                                                                 | 14                                                              | Godke                                                                                                    | endt                                                                                                    | 10.05.2016 11:42                                                                                                    |                                                                                                    |
| -                                                                                                    | 110999                                                                                                    | DS-AMU                                                                                                    |                                                                                                    | Opr.                                                                       |                                                                               | 165                                                                                                    | J                                                                                             | 1567075                                                                    | 201RK                                                                                                 | 14                                                              | Godke                                                                                                    | endt                                                                                                    | 05.04.2016 15:49                                                                                                    |                                                                                                    |
| -                                                                                                    | 110998                                                                                                    | TILSK-A                                                                                                    | MU                                                                                                    | Opr.                                                                       |                                                                               | 137                                                                                                    | J                                                                                             | 1566976                                                                    | 201RK                                                                                                 | 14                                                              | Godke                                                                                                    | endt                                                                                                    | 05.04.2016 15:48                                                                                                    |                                                                                                    |
|                                                                                                    | 109363                                                                                                    | DS-AMU                                                                                                    |                                                                                                    | Opr.                                                                       |                                                                               | 164                                                                                                    | J                                                                                             | 1338422                                                                    | 201RK                                                                                                 | 14                                                              | Godke                                                                                                    | endt                                                                                                    | 23.03.2016 08:48                                                                                                    |                                                                                                    |
|                                                                                                    | 109361                                                                                                    | AMU-LÅ                                                                                                    | NGOD                                                                                                    | Opr.                                                                       |                                                                               | 321                                                                                                    | J                                                                                             | 1338386                                                                    | 201RK                                                                                                 | 14                                                              | Godke                                                                                                    | endt                                                                                                    | 23.03.2016 08:48                                                                                                    |                                                                                                    |
|                                                                                                    | 109362                                                                                                    | AMU-LÅ                                                                                                    | NGOD                                                                                                    | Opr.                                                                       |                                                                               | 322                                                                                                    | J                                                                                             | 1338386                                                                    | 201RK                                                                                                 | 14                                                              | Godke                                                                                                    | endt                                                                                                    | 23.03.2016 08:48                                                                                                    |                                                                                                    |
|                                                                                                    | Bruger                                                                                                    | info                                                                                                    |                                                                                                    |                                                                            |                                                                               |                                                                                                    |                                                                                               |                                                                            |                                                                                                    |                                                                 |                                                                                                    |                                                                                                    |                                                                                                    |                                                                                                    |
| <u>1</u> Indi                                                                                                    | Bruger<br>hold                                                                                                    | info                                                                                                    | 2 Udskri                                                                                                    | v                                                                          | 3 G                                                                           | ensend                                                                                                    | 4 Hen                                                                                         | nt XPRS-si                                                                 | var                                                                                                   |                                                                 |                                                                                                    |                                                                                                    |                                                                                                    |                                                                                                    |
| <u>1</u> Indi<br>tede fi<br>Mark.                                                                                | Bruger<br>hold<br>iler<br>.Tid for uplo                                                                                               | oad                                                                                                    | 2 Udskri<br>Uploadtvi                                                                                        | v                                                                          | 3 G<br>Filtype                                                                | ensend                                                                                                    | 4 Hen                                                                                         | nt XPRS-si                                                                 | var<br>Uploadet af                                                                                    | loL                                                             | bnr M                                                                                                    | Vodul Be                                                                                                    | skrivelse                                                                                                    |                                                                                                    |
| <u>1</u> Indł<br>tede fi<br>Mark.<br>J                                                                           | Bruger<br>hold<br>iler<br>Tid for uplo<br>05.04.201                                                                                   | oad<br>6 15:28                                                                                                    | 2 Udskri<br>Uploadty<br>Automat                                                                              | v pe<br>isk                                                                | 3 G<br>Filtype<br>PDF                                                         | Filnavn<br>11567066_A755_                                                                                                    | <u>4</u> Hen<br>201RK.p                                                                       | nt XPRS-si                                                                 | Var<br>Uploadet af<br>201RK                                                                           | Joi<br>11                                                       | bnr 1                                                                                                    | Vodul Be                                                                                                    | skrivelse<br>colefag med afvigende 1                                                                                                    | varighed                                                                                                    |
| <u>1</u> Indi<br>tede fi<br>Mark.<br>J                                                                           | Bruger<br>hold<br>iler<br>Tid for uplo<br>05.04.201<br>05.04.201                                                                      | oad<br>6 15:28<br>6 15:28                                                                                         | 2 Udskriv<br>Uploadty<br>Automat<br>Automat                                                                  | v<br>pe<br>isk<br>isk                                                      | 3 G<br>Filtype<br>PDF<br>PDF                                                  | ensend<br>Filnavn<br>11567066_A755_<br>11567075_B640_                                                                                                    | <u>4</u> Hen<br>201RK.p<br>201RK.p                                                            | nt XPRS-so<br>df<br>df                                                     | Uploadet af<br>201RK<br>201RK                                                                         | Joi<br>11                                                       | bnr 1<br>15670(<br>15670)                                                                                                    | Modul Be<br>A755 Sk<br>B640 Inc                                                                                | skrivelse<br>colefag med afvigende<br>dberetning til Danmarks                                                                                                    | varighed<br>Statistik (AMU)                                                                                                    |
| <u>1</u> Indi<br>tede fi<br>Mark.<br>J<br>J                                                                      | Bruger<br>hold<br>iler<br>Tid for uplo<br>05.04.201<br>05.04.201                                                                      | oad<br>6 15:28<br>6 15:28<br>6 15:28                                                                              | 2 Udskri<br>Uploadty<br>Automat<br>Automat                                                                   | v<br>pe<br>isk<br>isk<br>isk                                               | 3 G<br>Filtype<br>PDF<br>PDF<br>CSV                                           | Filnavn<br>11567066_A755_<br>11567075_B640_<br>11567067_B655_                                                                                                    | 4 Hen<br>201RK.p<br>201RK.p<br>201RK.c                                                        | nt XPRS-sv                                                                 | Uploadet af<br>201RK<br>201RK<br>201RK<br>201RK                                                       | Joi<br>11<br>11<br>11                                           | bnr N<br>15670(<br>15670)                                                                                                    | Modul Be<br>A755 Sk<br>B640 Inc<br>B655 Inc                                                                    | skrivelse<br>colefag med afvigende<br>dberetning til Danmarks<br>dberetningsudskrift AM                                                                                                    | varighed<br>Statistik (AMU)<br>U                                                                                                    |
| <u>1</u> Indi<br>tede fi<br>Mark.<br>J<br>J<br>J                                                                 | Bruger<br>hold<br>iler<br>Tid for uplo<br>05.04.201<br>05.04.201<br>05.04.201<br>05.04.201                                            | oad<br>6 15:28<br>6 15:28<br>6 15:28<br>6 15:28                                                                   | 2 Udskriv<br>Uploadtyr<br>Automat<br>Automat<br>Automat                                                      | v pe<br>isk<br>isk<br>isk<br>isk                                           | 3 G<br>Filtype<br>PDF<br>PDF<br>CSV<br>PDF                                    | ensend<br>Filnavn<br>11567066_A755_<br>11567067_B640_<br>11567067_B655_<br>11567067_B655_                                                                                 | <u>4</u> Hen<br>201RK.p<br>201RK.c<br>201RK.c                                                 | nt XPRS-sv<br>Idf<br>df<br>sv<br>df                                        | Uploadet af<br>201RK<br>201RK<br>201RK<br>201RK<br>201RK                                              | Joi<br>11<br>11<br>11<br>11                                     | bnr 1<br>15670<br>15670<br>15670                                                                                                    | Modul Ber<br>A755 Sk<br>B640 Inc<br>B655 Inc                                                                   | skrivelse<br>kolefag med afvigende<br>dberetning til Danmarks<br>dberetningsudskrift AM<br>dberetningsudskrift AM                                                                                                    | varighed<br>Statistik (AMU)<br>U                                                                                                    |
| <u>1</u> Indi<br>tede fi<br>Mark.<br>J<br>J<br>J<br>J                                                            | Bruger<br>hold<br>lier<br>Tid for upk<br>05.04.201<br>05.04.201<br>05.04.201<br>05.04.201                                             | aad<br>6 15:28<br>6 15:28<br>6 15:28<br>6 15:28<br>6 15:28<br>6 15:28                                             | 2 Udskri<br>Uploadtyj<br>Automat<br>Automat<br>Automat<br>Automat                                            | v pe<br>isk<br>isk<br>isk<br>isk<br>isk                                    | 3 G<br>Filtype<br>PDF<br>PDF<br>CSV<br>PDF<br>PDF                             | Einavn<br>11567066_A755_<br>11567075_B640_<br>11567067_B655_<br>11567067_B655_<br>11567068_B665_                                                                          | 4 Her<br>201RK.p<br>201RK.c<br>201RK.c<br>201RK.p<br>201RK.p                                  | df<br>df<br>sv<br>df                                                       | Uploadet af<br>201RK<br>201RK<br>201RK<br>201RK<br>201RK<br>201RK                                     | Joi<br>11<br>11<br>11<br>11<br>11                               | bnr 1<br>15670(<br>15670(<br>15670(<br>15670(<br>15670(                                                                                                    | Modul Be:<br>A755 Sk<br>B640 Inc<br>B655 Inc<br>B655 UV                                                        | skrivelse<br>kolefag med afvigende i<br>dberetning til Danmarks<br>dberetningsudskrift AM<br>dberetningsudskrift AM<br>/M-fag skolen ikke er g                                                                                                    | varighed<br>Statistik (AMU)<br>U<br>U<br>odkendt til                                                                                   |
| 1 Indf<br>tede fi<br>Mark.<br>J<br>J<br>J<br>J<br>J                                                              | Bruger<br>hold<br>iler<br>Tid for uplo<br>05.04.201<br>05.04.201<br>05.04.201<br>05.04.201<br>05.04.201                               | aad<br>6 15:28<br>6 15:28<br>6 15:28<br>6 15:28<br>6 15:28<br>6 15:28<br>6 15:28<br>6 15:28                       | 2 Udskrid<br>Uploadtyn<br>Automat<br>Automat<br>Automat<br>Automat<br>Automat                                | v pe<br>isk<br>isk<br>isk<br>isk<br>isk<br>isk                             | 3 G<br>Filtype<br>PDF<br>PDF<br>CSV<br>PDF<br>PDF<br>PDF<br>PDF               | Einavn<br>11567066_A755_<br>11567075_B640_<br>11567067_B655_<br>11567067_B655_<br>11567068_B665_<br>11567069_B675_                                                        | <u>4</u> Her<br>201RK.p<br>201RK.c<br>201RK.c<br>201RK.p<br>201RK.p<br>201RK.p                | nt XPRS-si<br>df<br>df<br>sv<br>df<br>df<br>df                             | Uploadet af<br>201RK<br>201RK<br>201RK<br>201RK<br>201RK<br>201RK<br>201RK                            | Joi<br>11<br>11<br>11<br>11<br>11<br>11                         | bnr 1<br>15670<br>15670<br>15670<br>15670<br>15670                                                                                                    | Modul Be:<br>A755 Sk<br>B640 Inc<br>B655 Inc<br>B665 UN<br>B665 AI                                             | skrivelse<br>kolefag med afvigende i<br>dberetning til Danmarks<br>dberetningsudskrift AM<br>dberetningsudskrift AM<br>/M-fag skolen ikke er g<br>MU-hold med FKB-er ud                                                                               | varighed<br>Statistik (AMU)<br>U<br>U<br>odkendt til<br>ien godkendelse                                                                |
| 1 Indf<br>tede fi<br>Mark.<br>J<br>J<br>J<br>J<br>J<br>J                                                         | Bruger<br>hold<br>lier<br>Tid for uplo<br>05.04.201<br>05.04.201<br>05.04.201<br>05.04.201<br>05.04.201<br>05.04.201                  | aad<br>6 15:28<br>6 15:28<br>6 15:28<br>6 15:28<br>6 15:28<br>6 15:28<br>6 15:28<br>6 15:28<br>6 15:29            | 2 Udskrif<br>Uploadtyr<br>Automat<br>Automat<br>Automat<br>Automat<br>Automat<br>Automat                     | v<br>pe<br>isk<br>isk<br>isk<br>isk<br>isk<br>isk<br>isk                   | 3 G<br>Filtype<br>PDF<br>PDF<br>CSV<br>PDF<br>PDF<br>PDF<br>PDF<br>PDF        | Filnavn<br>11567066_A755_<br>11567075_B640_<br>11567067_B655_<br>11567068_B665_<br>11567069_B675_<br>11567070_B676_                                                       | 4 Her<br>201RK.p<br>201RK.c<br>201RK.c<br>201RK.p<br>201RK.p<br>201RK.p<br>201RK.p            | nt XPRS-sv<br>df<br>df<br>df<br>df<br>df<br>df<br>df                       | Uploadet af<br>201RK<br>201RK<br>201RK<br>201RK<br>201RK<br>201RK<br>201RK<br>201RK                   | Joi<br>11<br>11<br>11<br>11<br>11<br>11<br>11                   | bnr M<br>5670<br>5670<br>5670<br>5670<br>5670<br>5670                                                                                                    | Modul Be:<br>A755 Sk<br>B640 Ind<br>B655 Ind<br>B655 Ind<br>B665 UV<br>B675 A1<br>B676 A1                      | skrivelse<br>kolefag med afvigende i<br>dberetning til Danmarks<br>dberetningsudskrift AM<br>dberetningsudskrift AM<br>/M-fag skolen ikke er g<br>MU-hold med FKB-er ud<br>MU indberetningslinjer n                                                   | varighed<br>Statistik (AMU)<br>U<br>U<br>odkendt til<br>en godkendelse<br>ned for høj varighe                                          |
| 1 Indf<br>tede fi<br>J<br>J<br>J<br>J<br>J<br>J<br>J<br>J<br>J<br>J<br>J<br>J<br>J<br>J<br>J                     | Bruger<br>hold<br>Tid for upk<br>05.04.201<br>05.04.201<br>05.04.201<br>05.04.201<br>05.04.201<br>05.04.201<br>05.04.201              | aad<br>6 15:28<br>6 15:28<br>6 15:28<br>6 15:28<br>6 15:28<br>6 15:28<br>6 15:28<br>6 15:29<br>6 15:28            | 2 Udskri<br>Uploadtyr<br>Automat<br>Automat<br>Automat<br>Automat<br>Automat<br>Automat<br>Automat           | v pe<br>isk<br>isk<br>isk<br>isk<br>isk<br>isk<br>isk<br>isk<br>isk        | 3 G<br>Filtype<br>PDF<br>PDF<br>CSV<br>PDF<br>PDF<br>PDF<br>PDF<br>PDF<br>CSV | Filnavn<br>11567066_A755_<br>11567075_B640_<br>11567067_B655_<br>11567067_B655_<br>11567068_B665_<br>11567069_B675_<br>11567070_B676_<br>11567073_B772_                   | 4 Her<br>201RK.p<br>201RK.c<br>201RK.c<br>201RK.p<br>201RK.p<br>201RK.p<br>201RK.p<br>201RK.c | nt XPRS-sv<br>df<br>df<br>df<br>df<br>df<br>df<br>df<br>sv                 | Uploadet af<br>201RK<br>201RK<br>201RK<br>201RK<br>201RK<br>201RK<br>201RK<br>201RK<br>201RK          | Joi<br>11<br>11<br>11<br>11<br>11<br>11<br>11<br>11             | bnr 1<br>15670(<br>15670(<br>15670(<br>15670(<br>15670(<br>15670(<br>15670(<br>15670(                                                                                                    | Modul Be<br>A755 Sk<br>B640 Inc<br>B655 Inc<br>B655 Inc<br>B665 UV<br>B675 A1<br>B676 A1<br>B772 Fr            | skrivelse<br>kolefag med afvigende i<br>dberetning til Danmarks<br>dberetningsudskrift AM<br>dberetningsudskrift AM<br>/M-fag skolen ikke er g<br>MU-hold med FKB-er ud<br>MU indberetningslinjer n<br>asorterede bidrag ved i                        | varighed<br>Statistik (AMU)<br>U<br>U<br>odkendt til<br>len godkendelse<br>ned for høj varighe<br>AMU-indberetning                     |
| 1 Indf<br>tede fi<br>J<br>J<br>J<br>J<br>J<br>J<br>J<br>J<br>J<br>J<br>J<br>J<br>J<br>J<br>J<br>J<br>J<br>J<br>J | Bruger<br>hold<br>Tid for upk<br>05.04.201<br>05.04.201<br>05.04.201<br>05.04.201<br>05.04.201<br>05.04.201<br>05.04.201<br>05.04.201 | aad<br>6 15:28<br>6 15:28<br>6 15:28<br>6 15:28<br>6 15:28<br>6 15:28<br>6 15:29<br>6 15:28<br>6 15:28<br>6 15:28 | 2 Udskri<br>Uploadty<br>Automat<br>Automat<br>Automat<br>Automat<br>Automat<br>Automat<br>Automat<br>Automat | v pe<br>isk<br>isk<br>isk<br>isk<br>isk<br>isk<br>isk<br>isk<br>isk<br>isk | 3 G<br>Filtype<br>PDF<br>PDF<br>CSV<br>PDF<br>PDF<br>PDF<br>CSV<br>PDF        | Elinavn<br>11567066_A755_<br>11567075_B640_<br>11567075_B655_<br>11567067_B655_<br>11567068_B665_<br>11567069_B675_<br>11567070_B676_<br>11567073_B772_<br>11567073_B772_ | 4 Her<br>201RK.p<br>201RK.c<br>201RK.p<br>201RK.p<br>201RK.p<br>201RK.p<br>201RK.c<br>201RK.c | df<br>df<br>df<br>df<br>df<br>df<br>df<br>df<br>df<br>df<br>df<br>df<br>df | Uploadet af<br>201RK<br>201RK<br>201RK<br>201RK<br>201RK<br>201RK<br>201RK<br>201RK<br>201RK<br>201RK | Joi<br>11<br>11<br>11<br>11<br>11<br>11<br>11<br>11<br>11<br>11 | bnr 1,<br>15670(<br>15670(<br>15 | Modul Be<br>A755 Sk<br>B640 Inc<br>B655 Inc<br>B655 Inc<br>B665 UV<br>B675 A1<br>B676 A1<br>B772 Fr<br>B772 Fr | skrivelse<br>kolefag med afvigende t<br>dberetning til Danmarks<br>dberetningsudskrift AM<br>dberetningsudskrift AM<br>/M-fag skolen ikke er g<br>MU-hold med FKB-er ud<br>MU indberetningslinjer n<br>asorterede bidrag ved<br>asorterede bidrag ved | varighed<br>Statistik (AMU)<br>U<br>U<br>odkendt til<br>ien godkendelse<br>ned for høj varighe<br>AMU-indberetning<br>AMU-indberetning |

Den godkendte indberetning kan have følgende 2 statusser

- I4 Indberetningskladde godkendt
- I5 Gensendt

På vinduet A520 følge det videre forløb omkring selve afsendelsen:

| HISKI                   | lasinabere | aning A  | MO        |        |                     |        |  |
|-------------------------|------------|----------|-----------|--------|---------------------|--------|--|
| afsendelser<br>Afsendel | ses Id     | Skolenr. | DS-nummer | Status | s Statustid         | Bruger |  |
|                         | 2631430    | 877      | 999877    | A4     | 05.04.2016 15:49:00 | 201RK  |  |
| _                       |            |          |           | _      |                     |        |  |
|                         |            |          |           | -      |                     |        |  |
|                         |            |          |           |        |                     |        |  |
|                         |            |          |           |        |                     |        |  |
|                         |            |          |           |        |                     |        |  |
|                         |            |          |           |        |                     |        |  |
|                         |            |          |           | _      |                     |        |  |
|                         |            |          |           |        |                     |        |  |
|                         |            |          |           |        |                     |        |  |

- A1 Dataafsendelse afventer afsendelse
- A2 Dataafsendelse under afsendelse
- A4 Dataafsendelse gennemført
- A0 Dataafsendelse fejlet

Disse kommunikationsstatusser kan også ses på vinduet A533 Kommunikationsstati (menu System  $\rightarrow$  dataudveksling).

|   | Statu | us Kort betegnelse | Betegnelse                      | Må data<br>slettes |
|---|-------|--------------------|---------------------------------|--------------------|
|   | 11    | Oprettes           | Indberetningskladde oprettes    | N                  |
|   | 12    | Oprettet           | Indberetningskladde er oprettet | N                  |
|   | 13    | Udskrevet          | Indberetningskladde udskrevet   | Ν                  |
|   | 14    | Godkendt           | Indberetningskladde godkendt    | N                  |
| - | 15    | Gensendt           | Indberetning gensendt           | N                  |

Det kan være lidt vanskeligt at gennemskue sammenhængen mellem vinduerne. På vinduet *A513* findes feltet *afsendelses Id*, som viser den ID, afsendelsen har fået tildelt af systemet. Denne ID kan f.eks. også findes på vinduet *A520 som afsendelses Id* og skaber således forbindelsen mellem de to vinduer.

Af vinduet A512 fremgår kommunikationsstatus for dannelsen af indberetningskladden (værdierne I1 – I3 og A1 – A2) og på vinduet A513 fremgår kommunikationsstatus for de godkendte og sendte indberetninger (værdierne I4 - I5) og A0 og A4).

Den aktuelle status for selve afsendelsen (A1 - A4) fremgår af *A520*. Ved tryk på højre musetast på *A520*, kan det relaterede vindue *A520a Detail- oplysninger for dataafsendelse* hentes, og her fremgår hele statusforløbet for en afsendelse (A1 – A4).

| A52      | 0a Deta                  | ailopl  | ysninger fo | or dataa            | fsen          | delse             |                |                     |               |         | _ 0 |
|----------|--------------------------|---------|-------------|---------------------|---------------|-------------------|----------------|---------------------|---------------|---------|-----|
| Data     | afeanda                  | alea    |             |                     |               |                   |                |                     |               |         |     |
| A        | Afsendelses Id           |         |             | 2621420             |               |                   | Skolenr        | 977                 | DS-nummer     | 000977  |     |
| F        | Elektronisk adr          |         |             | 2631430             |               |                   | Komm form      | SOI ant             | Komm status   | 999011  |     |
| -        | St                       | atustid | 05.04.004   | 10.45.40            |               |                   | Bruger         | SULTEL              | Antal records | A4      |     |
| Anta     | Antal bytes i OS fil     |         | 05.04.201   | 05.04.2016 15:49:00 |               | Datamodt. k       |                | ZUTRK               | OS filnavn    | SQL*Net | ,   |
|          |                          |         |             |                     |               |                   |                |                     |               |         |     |
| Status   | sforløb<br>Rk fla        | Status  | Statustid   |                     |               | Forv ky           | it Fakt kvit   |                     |               |         |     |
| <u> </u> | 3                        | 13      |             |                     |               | N                 | N              |                     |               |         |     |
|          | 4                        | 14      |             |                     |               | N                 | N              |                     |               |         |     |
| . 🗖      | 5                        | A1      | 05.04.201   | 6 15:48:            | 59            | N                 | N              |                     |               |         |     |
|          | 6                        | A2      | 05.04.201   | 2016 15:48:59       |               | N                 | N              |                     |               |         |     |
| -        | 7                        | A4      | 05.04.201   | 6 15:49:0           | 00            | N                 | N              |                     |               |         |     |
|          |                          |         |             |                     |               |                   |                |                     |               |         |     |
| .ogbo    | og<br>Opdate             | eret    |             | Linienr.            | Hæn           | delse             |                |                     | Sekve         | ensnr.  |     |
|          | 05.04.2016 15:48:59 1 A  |         | Afse        | endelse p           | åbegyndt      |                   |                | 1                   |               |         |     |
|          | 05.04.2016 15:49:00 1 Sł |         | Skul        | b af tabel          | INB_TILSKUD_A | MU_GRF_FV begyndt |                | 2                   |               |         |     |
| 1        | 05.04.                   | 2016    | 15:49:00    | 1                   | Skul          | b af tabel        | INB_TILSKUD_A  | MU_GRF_FV afsluttet |               | 3       |     |
|          | 05.04.                   | 2016    | 15:49:00    | 1                   | Afse          | endelse a         | Ifsluttet - OK |                     |               | 4       |     |
|          |                          |         |             |                     |               |                   |                |                     |               |         |     |

Det er muligt at benytte systemets advis-faciliteter til at få sendt en advis til udpegede brugere, når indberetningerne af de enkelte typer opnår en vis status (det er noget systemadministratoren skal sørge for). Således kunne det være aktuelt at sende en advis til den ansvarlige for den enkelte type indberetning, når status bliver A4 (gennemført) eller A0 (fejlet).

Dette gøres på vindue A534d Adviseringer for udvekslingstype. Vinduet kan kun kaldes fra vinduet A534a statusforløb for udvekslingstyper ved hjælp af højre musetast (menu System  $\rightarrow$  Datadveksling).

| Udvekslingstype<br>TIA Tilskudsindberetning AMU<br>Adviseringsmodtagere for udveksling | igstype<br>Kommuni<br>If | ationsstatus |
|----------------------------------------------------------------------------------------|--------------------------|--------------|
| Bruger                                                                                 | Tekst                    | Pseudobruger |
|                                                                                        |                          |              |
|                                                                                        |                          |              |
|                                                                                        |                          |              |

Skolen kan selv bestemme hvilken tekst, der skal medsendes i hvert enkelt tilfælde.

Det skal dog bemærkes, at brugeren kun ser at der er kommet nye advisering, når brugeren logger ind på systemet. Mens man er logget ind, kommer der ikke nogen besked om at der er kommet adviser.

For at se advierne skal man gå ind på vinduet A091 Advisering (menu System  $\rightarrow$  Advisering).

| SA   | ernavn<br>Sll | Systema |       | administrator  | Etternavn<br>Systemadministrator |  |
|------|---------------|---------|-------|----------------|----------------------------------|--|
| dvis | seringer      |         |       |                |                                  |  |
| _    | Tid           | Læst    |       | Titel          |                                  |  |
|      | 120516        | Nej     | -     | Elevflytning,  | modtaget fra skole 222           |  |
|      | 110516        | Nej     | -     | Elevflytning,  | modtaget fra skole 222           |  |
|      | 110516        | Nej     | -     | Elevflytning,  | modtaget fra skole 222           |  |
|      | 110516        | Nej     | -     | Elevflytning,  | modtaget fra skole 222           |  |
| Те   | ekst          |         |       |                |                                  |  |
| E    | lev:          | i e     | Godke | ndelse af flyt | ning pr. 16.04.2013 modtaget     |  |